## Gespeicherte Einkaufswagen

Falls es Einkaufswagen-Konstellationen gibt die öfters bestellt werden, bietet es sich an diese zu speichern.

Hierzu klickt man einfach auf die Schaltfläche "Einkaufswagen speichern".

| Ein            | kaufswagen hochladen | Einkaufswage  | en speichern            | rgang abbrechen Einkauf                                                      | swagen aktualis | ieren         |           |                            | Genehmigen    | Ablehnen |
|----------------|----------------------|---------------|-------------------------|------------------------------------------------------------------------------|-----------------|---------------|-----------|----------------------------|---------------|----------|
| 10 • E         | Einträge anzeigen    | lm Einkaufswa | igen suchen             |                                                                              |                 |               |           |                            |               |          |
| Pos.nr.        | Artikelnummer        |               | Artikelnummer           | Beschreibung                                                                 | Menge           | Mengeneinheit | Nettowert | Preis<br>pro<br>Einheit    | Verfügbarkeit | Funktion |
| 10             | 4025331467816        | Z             | 36203050                | 36203050 PERMAHYD HI-TEC<br>MIXING COLOUR 480 WT 305<br>ULTRA FINE SILVER    | 2               | Stück         | € 249,98  | € 249,98<br>pro 1 Liter    | 8             | â û      |
| 20             | 4025331465010        |               | 37540 <mark>85</mark> 0 | 37540850 PRIOMAT 1K WASH<br>PRIMER 4085 DARK GREY                            | 1               | Stück         | €81,61    | € 23,32<br>pro 1 Liter     | 8             |          |
| <b>0</b><br>30 | 4025331469346        | N.            | 37188000                | 37188000 PERMASOLID HS<br>SPEED CLEAR COAT 8800                              | [1]             | Stück         | € 26,10   | € 26,10<br>pro 1 Liter     | 8             | 1 a      |
| 40             | D12188004            |               | 49001850                | 49001850 tesa Easy-Cover<br>Auto 4378 2m:20m                                 | 3               | Stück         | € 0,00    | 0,00 pro 0                 | 8             | 1 4      |
| 50             | D12627755            | COMMERCEN     | 16-30                   | 16.30 COAGULANT                                                              | [1]             | Stück         | € 8,87    | € 8,87 pro<br>1 Stück      | 8             | <b>6</b> |
| 60             | D12478713            | ng the        | 125658                  | 125658 SATA MINIJET 3000B<br>HVLP 125ccm 0,8mm Plastic<br>Cup and Micrometer | 1               | Stück         | € 201,60  | € 201,60<br>pro 1<br>Stück | 8             | 1 4      |
| <b>9</b><br>70 | D14909078            | 5             | 2890SA                  | 2890SA 3M safety glasses<br>AF/UV                                            | 5               | Stück         | € 50,96   | € 10,19<br>pro 1<br>Stück  | 8             | <b>P</b> |

Anschließend gibt man einen Namen für den gespeicherten Einkaufswagen ein.

| Ein            | kaufswagen hochlade | Musterwager   | n Ok!         | Vorgang abbrechen Einka                                                   | ufswagen aktua | alisieren     |           |                         | Genehmigen    | Ablehnen |
|----------------|---------------------|---------------|---------------|---------------------------------------------------------------------------|----------------|---------------|-----------|-------------------------|---------------|----------|
| 10 • E         | Einträge anzeigen   | Im Einkaufswa | igen suchen   |                                                                           |                |               |           |                         |               |          |
| Pos.nr.        | Artikelnummer       |               | Artikelnummer | Beschreibung                                                              | Menge          | Mengeneinheit | Nettowert | Preis<br>pro<br>Einheit | Verfügbarkeit | Funktion |
| <b>9</b><br>10 | 4025331467816       | 2             | 36203050      | 36203050 PERMAHYD HI-TEC<br>MIXING COLOUR 480 WT 305<br>ULTRA FINE SILVER | 2              | Stück         | € 249,98  | € 249,98<br>pro 1 Liter | 8             | ı a      |
| <b>O</b><br>20 | 4025331465010       | <b>*</b>      | 37540850      | 37540850 PRIOMAT 1K WASH<br>PRIMER 4085 DARK GREY                         | 1              | Stück         | €81,61    | € 23,32<br>pro 1 Liter  | 8             | 10 fi    |

Daraufhin ist der Einkaufswagen gespeichert. Über den Menüpunkt **"Bestellen"** und "Gespeicherte Einkaufswagen" können die gespeicherten Einkaufswagen erneut aufgerufen werden.

| PIES                                                                                                    |                                                                                              |                                                                      |                              |                           | Quality Assurance System<br>QB1 510, 3000- |
|----------------------------------------------------------------------------------------------------|----------------------------------------------------------------------------------------------|----------------------------------------------------------------------|------------------------------|---------------------------|--------------------------------------------|
| Produkte                                                                                                    | Zubehör                                                                                      | Bestellen Verfo                                                      | Igen Administration          | Mein Konto                | Hilfe 🎽 9                                  |
| erwaltung gespeicherte                                                                                                    | er Aufträge                                                                                  | Einkaufswagen füllen Ein                                             | kaufsliste hochladen Gespeid | herte Einkaufswagen       |                                            |
| Zuletzt verwendete Eink                                                                                                    | kaufsliste                                                                                   |                                                                      | Abdeckpapier                 |                           |                                            |
| ARTIKEL                                                                                                    |                                                                                              |                                                                      | ARTIKEL                      |                           |                                            |
| 4025331467816 - 36203050 F<br>x2                                                                                                    | PERMAHYD HI-TEC MIXING COLOU                                                                 | JR 480 WT 305 ULTRA FINE SILVER -                                    | D12722254 ×2                 |                           |                                            |
| 4025331465010 - 37540850 F                                                                                                    | PRIOMAT 1K WASH PRIMER 4085 D                                                                | DARK GREY - X1                                                       | 4025331405210 X1             |                           |                                            |
| 4025331469346 - 37188000 F                                                                                                    | PERMASOLID HS SPEED CLEAR C                                                                  | DAT 8800 - ×1                                                        | 4025331407010 X2             |                           |                                            |
| D12188004 - 49001850 tesa 8                                                                                                    | Easy-Cover Auto 4378 2m:20m - ×3                                                             |                                                                      | 4025331465010 X1             |                           |                                            |
| 0 0                                                                                                    | AAIT v1                                                                                      |                                                                      | 00                           |                           |                                            |
| RECHNUNGSADRESSE<br>55279111                                                                                                    | LIEFERADRESSE<br>55279111                                                                    | IHRE AUFTRAGSNUMMER<br>11/25/2016                                    | RECHNUNGSADRESSE<br>55279111 | LIEFERADRESSE<br>55279111 | IHRE AUFTRAGSNUMMER<br>25.11.2016          |
| AKTIVIEREN                                                                                                    |                                                                                              |                                                                      | AKTIVIEREN                   | <b>G</b> UMBENENNEN       | Di LOSCHEN                                 |
| Musterwagen<br>ARTIKEL<br>4025331467816 - 36203050 F<br>×2<br>4025331465010 - 37540850 F<br>4025331469346 - 37186000 F<br>D3288004 - 4000475 | PERMAHYD HI-TEC MIXING COLOU<br>PRIOMAT 1K WASH PRIMER 4085 C<br>PERMASOLID HS SPEED CLEAR C | JR 480 WT 305 ULTRA FINE SILVER -<br>DARK GREY - x1<br>DAT 6800 - x1 |                              |                           |                                            |

Jeder gespeicherte Einkaufswagen kann mit einem Klick auf "Aktivieren" in den offiziellen Einkaufswagen übertragen werden, selbst wenn sich andere Artikel bereits im Einkaufswagen befinden.

| Musiciennau                  |                                            |                                         |
|------------------------------|--------------------------------------------|-----------------------------------------|
| ARTIKEL                      |                                            |                                         |
| 4025331235811 - Permah       | ıyd® Basislack 280 super tiefschwarz: 1 Lī | r - x1                                  |
| 4025331469421 - Permah       | nyd® Flex-TEC Converter 9011: 2.5 LT - ×1  | l i i i i i i i i i i i i i i i i i i i |
| 4025331236214 - Permah       | ıyd® Mischlack 280 WB 800 Effekt: 0.5 LT   | - x1                                    |
|                              |                                            |                                         |
| 00                           |                                            |                                         |
| O RECHNUNGSADRESSE 55282845  | LIEFERADRESSE<br>5528245                   | IHRE AUFTRAGSNUMMER                     |
| C CHNUNGSADRESSE<br>55282645 | LIEFERADRESSE<br>55282845                  | IHRE AUFTRAGSNUMMER<br>11/22/2016       |

Ansonsten kann man die gespeicherten Einkaufswagen jederzeit umbenennen oder löschen.